## 1. Bibliografía y citas en Mendeley

¿Qué debemos tener en cuenta antes de insertar nuestras referencias?

- Que el gestor entienda qué clase de documento corresponde a cada referencia bibliográfica de nuestra base de datos
- Decidir qué estilo bibliográfico vamos a utilizar

| Tags:                    |       |
|--------------------------|-------|
| Abstract:                |       |
| Pages:                   |       |
| Issue:                   |       |
| Volume:                  |       |
| Year: 2010               |       |
| Journa Newspaper Article | Ŷ     |
| Magazine Article         |       |
| Journal Article          |       |
| Generic                  |       |
| Author Film              |       |
| You Conference Proceed   | dings |
| I 'v Computer Program    |       |
| Type: Journal Article    | •     |

Es normal que para elaborar tu trabajo académico consultes diferentes tipologías documentales: monografías, artículos científicos, patentes, material audiovisual.... Y la descripción bibliográfica variará dependiendo de cual sea. Es muy importante que las tengamos bien codificadas dentro del gestor.

Por ello, dentro de *Details* debes comprobar que en *Type* la codificación sea la correcta. En Mendeley encontrarás, entre otras las siguientes: Generic, Book, Conference Proceedings, Bill, Journal Article, Thesis, Web Page, Newspaper Article, Book Section, etc.

Si no aparece la que necesitas lo mejor es utilizar *Generic* y manualmente corregir,

completar o añadir la información que falta en el área de *Details* 

Imagen1. Tipologías documentales en Mendeley

## 2. Elección del estilo en Mendeley

Mendeley ofrece miles de estilos, entre ellos, APA, que es el que debes usar en tu trabajo de máster. También nos permite personalizar los estilos, aunque no es fácil. Al final del tema, en el apartado *Para saber más*, encontrarás un tutorial sobre cómo hacerlo.

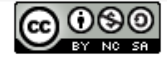

Biblioteca de la Universidad de Sevilla Licencia Creative Commons Atribución-NoComercial-Compartirlgual 4.0 Internacional.

¿Cómo seleccionamos en Mendeley el estilo que nos interesa? Muy fácil, lo primero que debemos hacer es comprobar si aparece en el listado de estilos favoritos. Solo sigue estos pasos:

1. View  $\rightarrow$  Citation Styles y selecciona el estilo que te interesa.

2. Si no está allí, cliquea en → More Style, búscalo y lo seleccionas.

Si necesitas un estilo que no está instalado búscalo tecleando parte del nombre en el cajetín de la pestaña *Get More Style* y cuando lo encuentres posiciónate con el ratón en él y pulsa en *Use this Style* 

| eip                                                                                                    |                                                                                                    |                                                                                                    |              |
|----------------------------------------------------------------------------------------------------|----------------------------------------------------------------------------------------------------|----------------------------------------------------------------------------------------------------|--------------|
| ations                                                                                                    |                                                                                                    | Q-se                                                                                                    | arch         |
| ble                                                                                                    |                                                                                                    |                                                                                                    |              |
| · · ·                                                                                                    | American Medical Association                                                                                              |                                                                                                    |              |
| ut 🔸                                                                                                    | American Political Science Association                                                                                    |                                                                                                    |              |
| nent Details Alt+Return                                                                                                    | American Psychological Association 6th edition                                                                            | trrt. 2011;(Ma                                                                                                    |              |
| ☆ •                                                                                                    | American Sociological Association                                                                                         | 1 - Seleccionar en More Styles                                                                                                    |              |
|                                                                                                    | Cite Them Right 10th edition - Harvard                                                                                    | 1 Seleccional en more styles                                                                                                    |              |
|                                                                                                    | IEEE                                                                                                    |                                                                                                    |              |
| ☆ •                                                                                                    | Modern Humanities Research Association 3rd edition (note with bibliography)                                               | no promote. 2013 p. 236-53. m.                                                                                                    | un. 142017   |
|                                                                                                    | Modern Language Association 8th edition                                                                                   | ho promote. Libr Manag. 2013;34(3):236-53. mi. ;                                                                                                    | jun. 14 2017 |
| ¥ ••                                                                                                    | Vancouver                                                                                                    |                                                                                                    |              |
|                                                                                                    | es Netw. 201                                                                                                    | 11; Citation Styles                                                                                                    | 14 2017      |
| aes                                                                                                    | Journal Abbreviations<br>6. Abbott A. Cyranoski D. Jones N. Maher B. Schiermeier O. Van Noorden B. Metrics: Do metrics mu | atter? Na Installed Cat More Studen Abbreviations About                                                                                                    | 14 2017      |
| 1 the second second sec |                                                                                                    | And the state of the states and the states and the |              |
|                                                                                                    | 7. Abdulkarim AS, Zein NN, Germer JJ, Kolbert CP, Kabbani L, Krajnik KL, et al. Hepatitis C virus ger                     | notypes / Q. Search my citation styles                                                                                                    | 7 2017       |
| <b>₩</b> •                                                                                                    | nyg. 1998;59(4):571-0.                                                                                                    | Modern Language Association 8th edition Update Available ^                                                                                                    |              |
| 2 Buscam                                                                                                    | os y elegimos el que nos                                                                                                  | And and the state of the state of the state | 26 20 16     |
| L. Duscum                                                                                                    |                                                                                                    | National Library of Medicine                                                                                                    | 5 2017       |
| nteresa                                                                                                    |                                                                                                    | Nature Update Available                                                                                                    |              |
|                                                                                                    | 10. Abrahams AS, Barkhi R. Concept comparison engines: A new monuer of search. Decis Support                              | Syst. 20<br>Plant Pathology                                                                                                    | 14 2017      |
| • •                                                                                                    | 11 Andenis Innerazione Casial Media - Franchastine to Chastana - Mak ED Innerat, (Inneras) 2012                           | A A A A A A A A A A A A A A A A A A A                                                                                                    | 14 2017      |
| sities). (20 📩 •                                                                                                    | 11. Academic impressions, social media : Promit acues to strategy, righ ED impact, (January 2012)                         | J' Scandinavian Journal of Work, Environment & Health                                                                                                    | 14 2017      |
| rk                                                                                                    | 12. Accart J-P. Hot off the Press ! Be mobile. Libr Hi Tech News Emerald Artic . 2012;                                    | Scandinavian Journal of Work, Environment & Health segundo intento- Inmaculada Muñoz-<br>Martínez                                                                                                    | 14 20 17     |
|                                                                                                    |                                                                                                    | formalisming toward of March Environment & Markh, and dei, towards de Marken                                                                                                    |              |
|                                                                                                    | <ol> <li>Accart J-P. Hot off the Press! «The librarian geek – part one». Libr Hi Tech News. 2012;1-4.</li> </ol>          | Scandinavian Journal of Work, Environment & Health - con doi - Inmaculada Munoz-Martinez                                                                                                    | 14 2017      |
| 11.0                                                                                                    | lec 2011-0-12                                                                                                    | Valicouver Selected                                                                                                    | 14 2017      |
|                                                                                                    |                                                                                                    | Include URLs and Date Accessed in Bibliographies: Only for Webpages                                                                                                    | 112015       |
| Configura                                                                                                    | mos estas opciones                                                                                                    | Citation and Bibliography Language: Spanish (Spain)                                                                                                    | 14 2017      |
|                                                                                                    |                                                                                                    | Charlon and ability congregation apparent (apparent)                                                                                                    |              |
|                                                                                                    |                                                                                                    | 1000                                                                                                    |              |

Imagen 2 Selección de estilos

Y ya que estamos en esta pantalla:

1. **Define el idioma** de las palabras que te aparecen en tus citas y en tu bibliografía, ya que por defecto aparece en inglés. Cambiará, por ejemplo, a español y aparecerá: *Disponible en http://xxx*, o *Consultado el...* 

2. Señala que únicamente aparezca la url cuando referenciamos un recurso web.

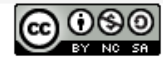